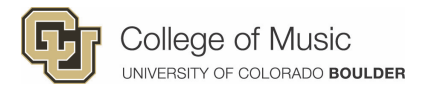

## SLATE Faculty Review Instructions (Undergraduate)

Slate is the primary admissions system used for first year and off-campus transfer applicants. It makes reviewing applications and auditions a breeze!

# Step One: Log In

**1.** Log into <u>MyCUInfo</u>.

| By University of Colorado Boulder                                                                                                    |
|----------------------------------------------------------------------------------------------------|
| Federated Identity Service                                                                                                    |
| Log in to <b>CU Portal</b>                                                                                                    |
| IdentiKey Username (example: chbu1234)                                                                                                    |
|                                                                                                    |
| IdentiKey Password                                                                                                    |
|                                                                                                    |
| Log In Advanced Settings                                                                                                    |
| Need Hele logging in 7<br>Qui of coles all throwser windows to exit completely,<br>Do NOT bookmark this page! Bookmark the service homepage after logging in.                                                                                                    |
| Office of Information Technology                                                                                                    |
| Contact the IT Service Center<br>at 303-735-4357 or<br>other leaves and one of the contact of the contact of the cont |
| United Biologica Contraction                                                                                                    |

**2.** Find the "Boulder Slate" tile. Click Undergrad.

| Benefits and Wellness    | skillsoft                                                                                 | CU-Data                                                  | Paychecks       |
|--------------------------|-------------------------------------------------------------------------------------------|----------------------------------------------------------|-----------------|
| My Leave                 | Concur Travel & Expense System                                                            | CU Boulder Jobs<br>CU Boulder Jobs<br>Internal Job Board | Code of Conduct |
| Faculty Reporting & DEPA | Boulder State<br>Faculty Grad Evaluation<br>Grad<br>Lorder MDAMB<br>Undergrad<br>Bounders | )                                                        |                 |

**3.** On the Slate home page, click the third icon from the left to open the **Slate Reader**.

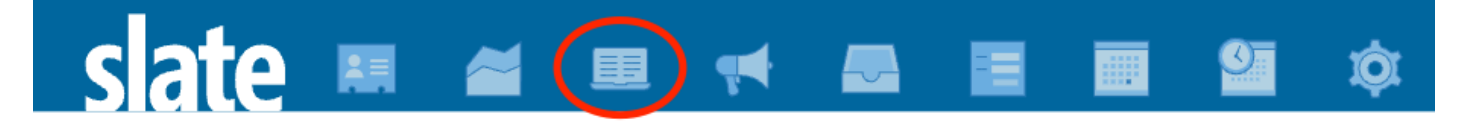

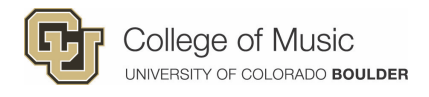

4. Click the "Music Review" tile.

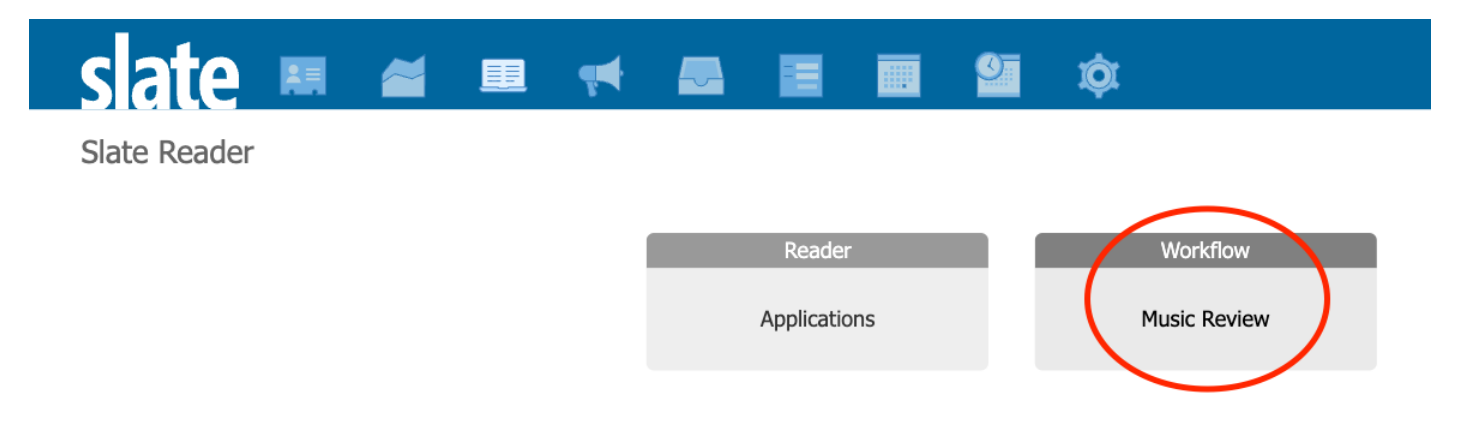

**5.** Now click "Queue" on the left-hand side. Your Queue will show you all applicants who have been specifically assigned to you for review!

| slate  | Hello, Jalen Lee.                   |  |  |  |  |  |
|--------|-------------------------------------|--|--|--|--|--|
| Home   | Spring 2023 First Year Bin Overview |  |  |  |  |  |
| Browse | Bin ▲                               |  |  |  |  |  |
| Search | C - Awaiting Processing (PROC)      |  |  |  |  |  |
|        | D - Awaiting Materials (INCL)       |  |  |  |  |  |
| Queue  | E - First Read                      |  |  |  |  |  |
| Recent | E - Need More Academic Info         |  |  |  |  |  |
| Sharo  | N - Recommended Final Decision      |  |  |  |  |  |
| Share  | R - Admit                           |  |  |  |  |  |
| Help   | S - Deny                            |  |  |  |  |  |
| Exit   | T - Future Cycle                    |  |  |  |  |  |
|        | U - Withdraw                        |  |  |  |  |  |

### Step Two: View Applicant Materials and Recordings

1. When looking at your Queue, you will see a list of applicants with information in various columns. A special view has been created for music reviewers! To select this view, click the second drop-down menu on the left. Select "Music Legacy Workflow Default." Now you'll see Primary Instrument and Music Degree columns.

| Queue (                                                                                                    | 92)       |              |            |         |         |        |                |                  |              |                       | Build Query                 | Classify Refresh Remove from Queue (0) |
|----------------------------------------------------------------------------------------------------|-----------|--------------|------------|---------|---------|--------|----------------|------------------|--------------|-----------------------|-----------------------------|----------------------------------------|
| Name                                                                                                    | Round Key | EA/RD        | Entry Term | College | Major   | HS GPA | College<br>GPA | Bin<br>Timestamp | Current Bin  | Primary<br>Instrument | Intended<br>Music<br>Degree | Search All Bins                        |
| Jensen, Au<br>► Abigail<br>Nims,<br>Jennifer<br>Bird-<br>Arvidsson,<br>Matthew<br>Chellis,<br>Mutsumi<br>Moteki | FR        | Early action | 2023 Fall  | MUSCU   | XXMU    | 4.000  |                | 10/24/2022       | E - First Re | Voice - Sop           | BME - Chor                  | Music Legacy Workflow Default          |
| Currie, Tim                                                                                                    | TR        |              | 2023 Fall  | MUSCU   | XXMU    | 3.048  |                | 10/13/2022       | C - Awaitin  | Saxophone             | BM - Comp                   |                                        |
| Rohan, Mia<br>Matthew<br>Chellis                                                                                | FR        | Early action | 2023 Fall  | ARSCU   | THTR-BA | 4.000  |                | 10/15/2022       | N - Recom    | Voice - Sop           | BM - Music                  |                                        |
| Feldman, J<br>Matthew<br>Chellis                                                                                | FR        | Early action | 2023 Fall  | MUSCU   | XXMU    | 4.000  |                | 10/27/2022       | E - First Re | Voice - Bari          | BM - Perfor                 |                                        |
| Hirte, Emm                                                                                                    | ED        | Farly action | 2023 Eall  | MUCCU   | YYMU    | 3 804  |                | 11/12/2022       | F - Firet Do | Voice - Mez           | RM - Dorfor                 |                                        |

**2.** Click each column heading to sort the list of applicants (for example, sort by voice type). Then click each applicant's name to view their materials.

| $\rightarrow G$ | https://ugrad.apply                   | y.colorado.edu/manage | e/reader/?r=%2tmanage         | %21&b=a12e8575-33ce            | e-4817-9943-2d3et7tct     | b31&tab=queue       |  |  |  |
|-----------------|---------------------------------------|-----------------------|-------------------------------|--------------------------------|---------------------------|---------------------|--|--|--|
| slate           | Queue (1)                             |                       |                               |                                |                           |                     |  |  |  |
| ome             | Name                                  | Round Key             | Applicant Academic<br>College | Applicant Academic<br>Interest | Bin                       | Bin Entry Timestamp |  |  |  |
| owse            | Dylan TEST (Zimmerma<br>Jessica Oppen | TR                    | MUSCU                         | XXMU                           | D - Awaiting Materials (I | 09/11/2018 02:15 PM |  |  |  |
| arch            |                                       |                       |                               |                                |                           |                     |  |  |  |
| Jeue            |                                       |                       |                               |                                |                           |                     |  |  |  |
| cent            |                                       |                       |                               |                                |                           |                     |  |  |  |
| are             |                                       |                       |                               |                                |                           |                     |  |  |  |
| lp              |                                       |                       |                               |                                |                           |                     |  |  |  |
| t               |                                       |                       |                               |                                |                           |                     |  |  |  |
|                 |                                       |                       |                               |                                |                           |                     |  |  |  |
|                 |                                       |                       |                               |                                |                           |                     |  |  |  |
|                 |                                       |                       |                               |                                |                           |                     |  |  |  |
|                 |                                       |                       |                               |                                |                           |                     |  |  |  |
|                 |                                       |                       |                               |                                |                           |                     |  |  |  |

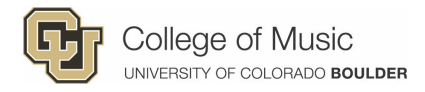

**3.** Within each student file, use the tabs on the left to view various materials (essay, letters of rec, recordings). **TIP**: You can listen to audio on the Audition tab while browsing other tabs!

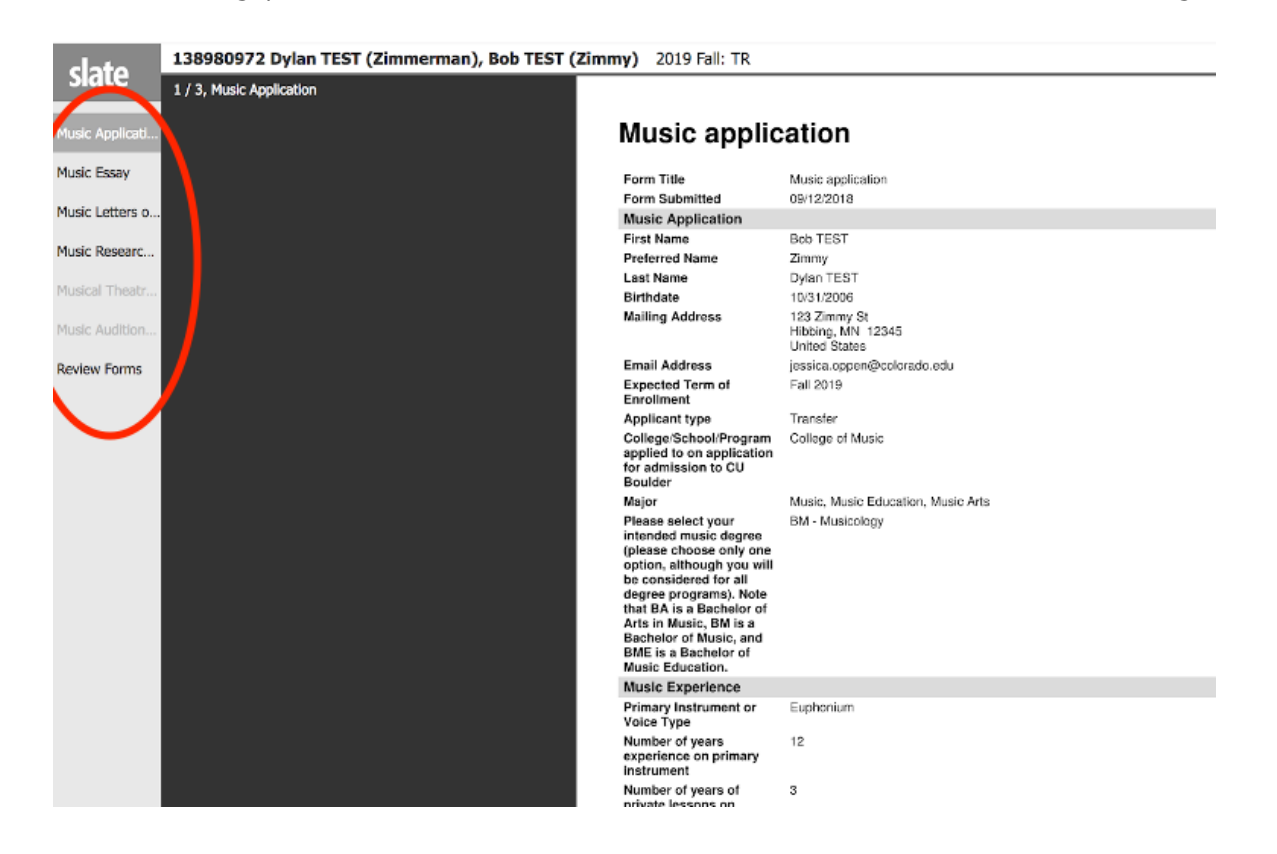

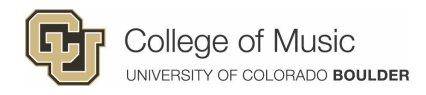

## Step Three: Submit Your Review

**1.** When you've gotten to know this applicant, it's time to submit your review. In the bottom right corner of an applicant file, click the button labeled "Review Form / Send to Bin."

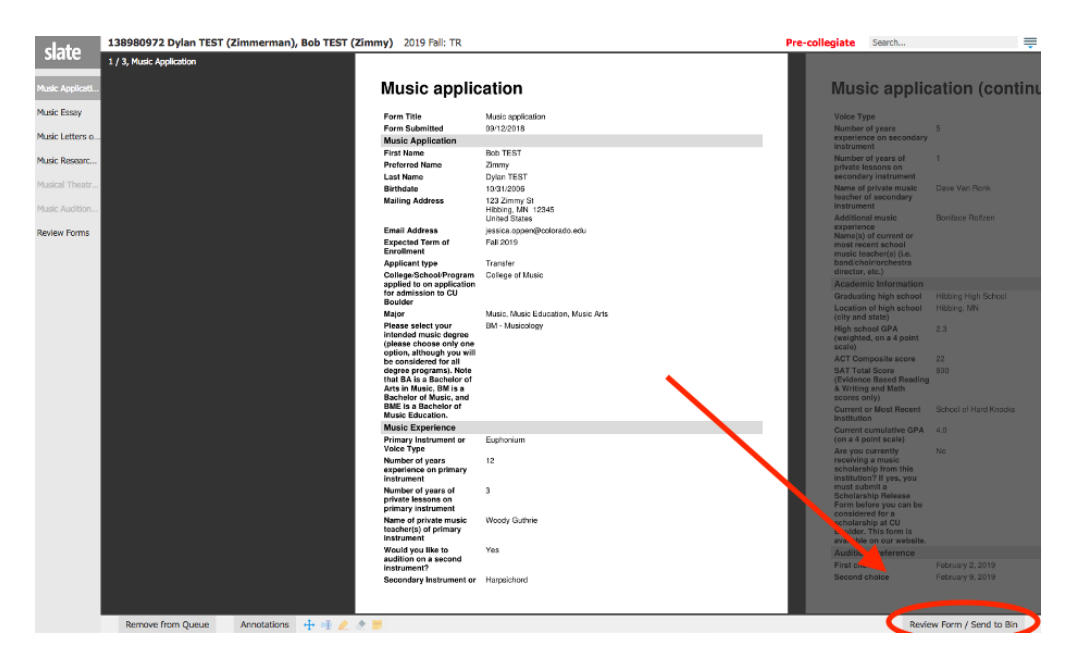

This will bring up the **Review Form** on the right. Complete the form from top to bottom (additional questions may appear depending on your selections). Please complete this form with as much detail as you can. When you click SEND, your review will be complete and the applicant will leave your queue.

**TIP:** Don't click SEND until your review is final! If you need to step away and come back to a review, your responses will auto-save every 15 seconds.

#### **NEED HELP?**

Call or email Jalen with any questions.

Jalen.lee@colorado.edu 303-492-8468

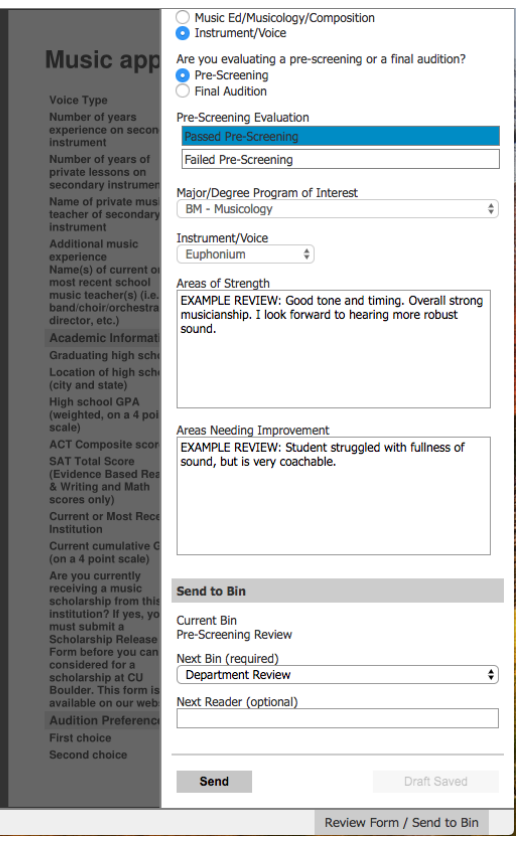